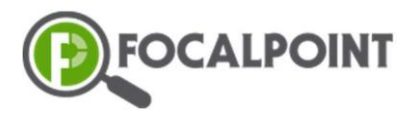

Credentialing: Home Screen

| Performance ^ | <ul> <li>Performance →</li> <li>Credentials</li> <li>Dashboard</li> <li>Resources → Badges</li> </ul> |
|---------------|----------------------------------------------------------------------------------------------------|
| Resources •   | Help     See below for more     information                                                           |

## Menu Toolbar:

On the top right of the menu toolbar, you will see three icons: My Notifications, Logout and My Profile.

- My Notifications will house • alerts such as new messages, new courses, upcoming meetings, etc.
- Logout will log the user • out and end the current session.
- My Profile allows users to • create a bio, change email and password, upload a profile picture, and edit settings under 'Settings'.

## Performance > Credentials Dashboard

On this screen, users can select learners in multiple sites and view all their earned badges.

Performance

Credentials Dashboard

Resources

Badges

Res

😧 Help

## **Resources > Badges**

• On this screen, users can view, assign, edit, and delete existing badges, as well as create new badges.

## Help

• This will link users to the FocalPoint Support Community

🕜 Help